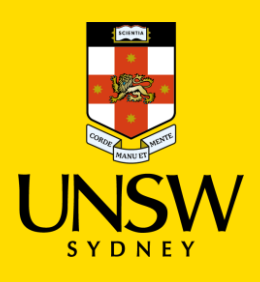

## DATA STORAGE CHANGE PROGRAM Moving files from home drive to OneDrive

The recommended option for moving your files from your home drive to OneDrive is to use file explorer.

## Step 1

Check that your OneDrive appears in file explorer.

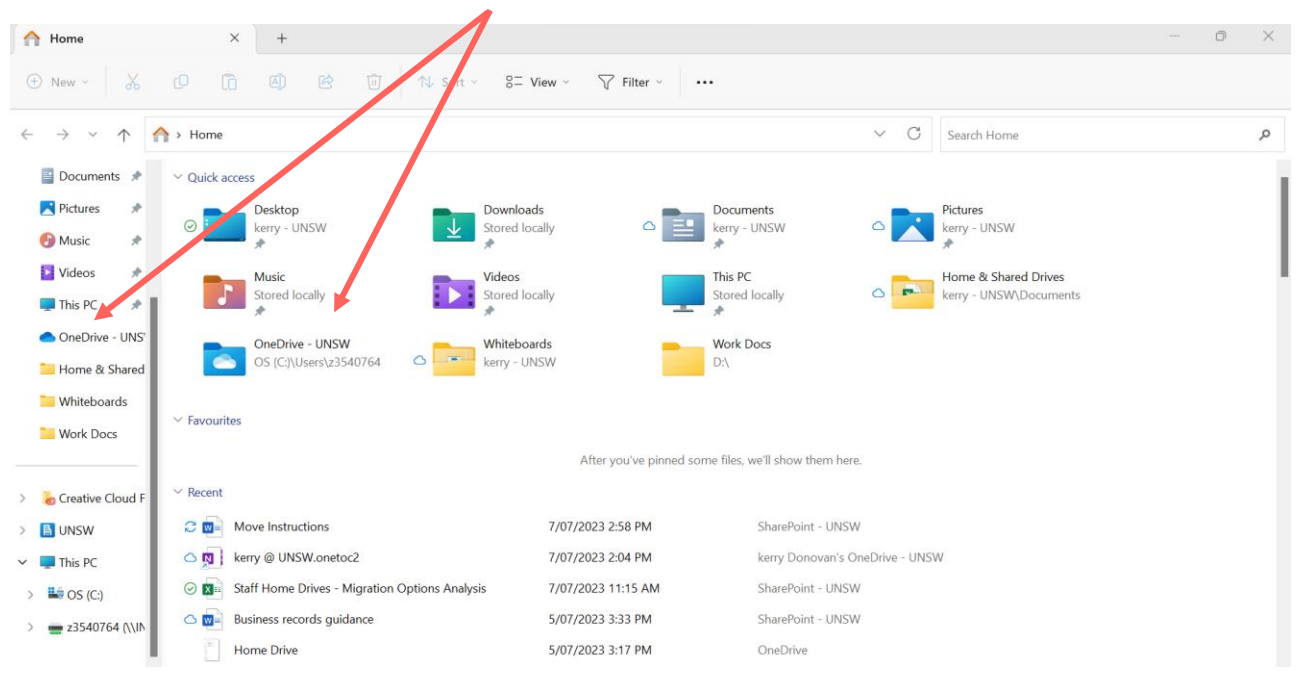

If it isn't in file explorer then you will need to sign into the OneDrive app, this can be done as follows:

In the search bar on your desktop type OneDrive, open the app and you will be prompted to sign in.

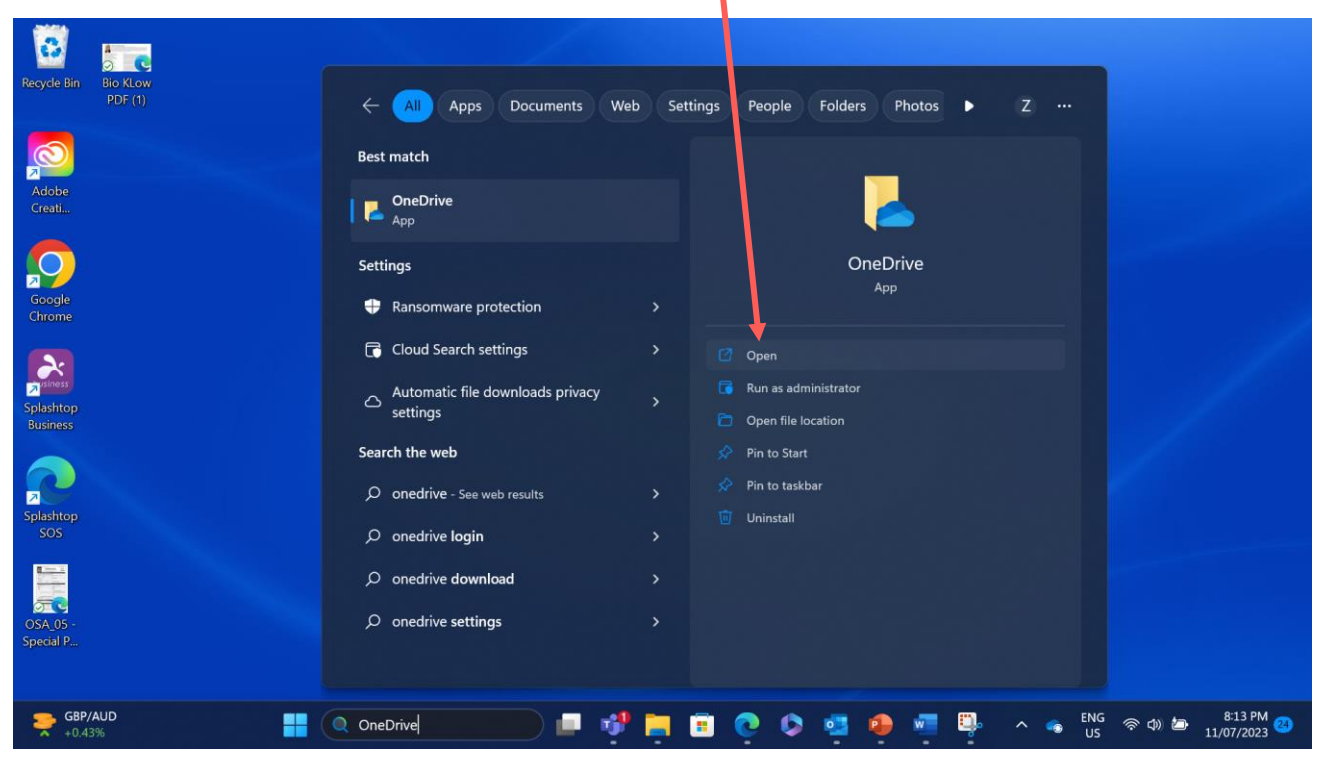

Once you are signed in, you can access your OneDrive folder from the file explorer window, as shown in step 1.

## Step 2

You can move your folders and files to OneDrive by copy and paste. First highlight the folder or file you want to copy, right click, and press the copy icon.

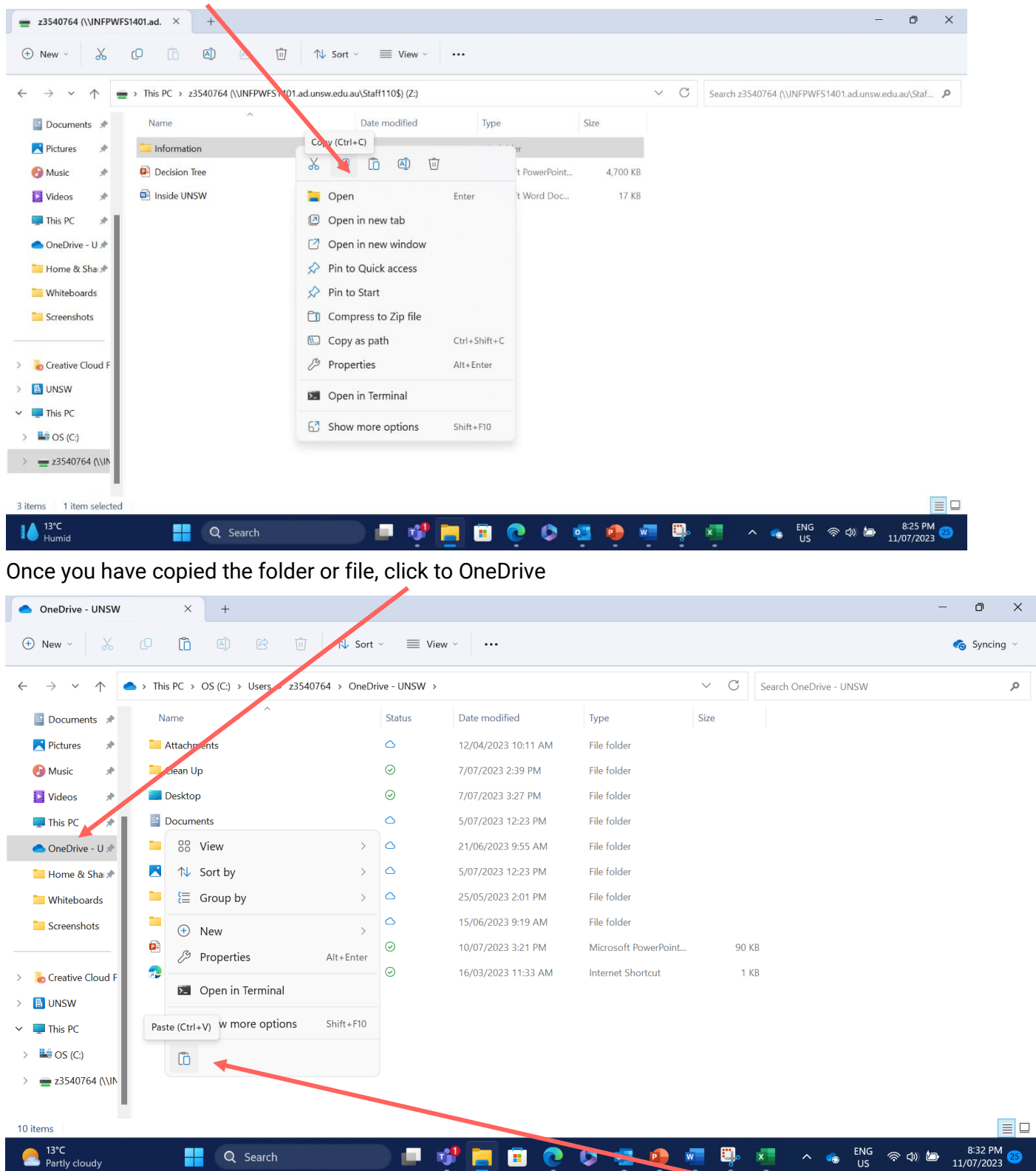

Once you have done this, right click in the right hand panel and select the paste option. This will put the folder or file in your OneDrive.

The other method is to drag and drop your folders or files. First highlight the file or folder you want to move with the left mouse button (make sure to hold the left click down), and simply drag the highlighted folder or file to OneDrive and release the left mouse button.

| = z3540764 (\\INFPWFS1401.ad. × +                                                                                          |                      |                    |                      |          |            |                                                      |   |  |  |  |
|----------------------------------------------------------------------------------------------------|----------------------|--------------------|----------------------|----------|------------|------------------------------------------------------|---|--|--|--|
| 🕀 New 🗸                                                                                                    | [0 [î] @] [2] N₂ Sor | t ~ 🔳 View ~       |                      |          |            |                                                      |   |  |  |  |
| $\leftrightarrow \rightarrow \sim \uparrow \uparrow$ = > This PC > z3540764 (\\INFPWFS1401.ad.unsw.edu.au\Staff110\$) (Z:) |                      |                    |                      |          |            | Search z3540764 (\\INFPWFS1401.ad.unsw.edu.au\Staf 👂 | , |  |  |  |
| Documents 🖈                                                                                                    | Name                 | Date modified      | Туре                 | Size     |            |                                                      |   |  |  |  |
| 🔀 Pictures 🛛 🖈                                                                                                    | Information          | 5/07/2023 12:33 PM | File folder          |          |            |                                                      |   |  |  |  |
| 🕑 Music 🔹 🖈                                                                                                    | 횥 Decision Tree      | 27/06/2023 2:16 PM | Microsoft PowerPoint | 4,700 KB |            |                                                      |   |  |  |  |
|                                                                                                    | 👜 Inside UNSW        | 1/06/2023 11:05 AM | Microsoft Word Doc   | 17 KB    |            |                                                      |   |  |  |  |
|                                                                                                    |                      |                    |                      |          |            |                                                      |   |  |  |  |
| Home & S + Copy t                                                                                                    | o OneDrive - UNSW    |                    |                      |          |            |                                                      |   |  |  |  |
| 📜 Whiteboards                                                                                                    |                      |                    |                      |          |            |                                                      |   |  |  |  |
| Screenshots                                                                                                    |                      |                    |                      |          |            |                                                      |   |  |  |  |
|                                                                                                    |                      |                    |                      |          |            |                                                      |   |  |  |  |
| > 🛛 💩 Creative Cloud F                                                                                                    |                      |                    |                      |          |            |                                                      |   |  |  |  |
| > 🔝 UNSW                                                                                                    |                      |                    |                      |          |            |                                                      |   |  |  |  |
| Y 📮 This PC                                                                                                    |                      |                    |                      |          |            |                                                      |   |  |  |  |
| > 👪 OS (C:)                                                                                                    |                      |                    |                      |          |            |                                                      |   |  |  |  |
| > 📥 z3540764 (\\IN                                                                                                    |                      |                    |                      |          |            |                                                      |   |  |  |  |
| 3 items 1 item selected                                                                                                    |                      |                    |                      |          |            |                                                      |   |  |  |  |
| 13℃<br>Mostly cloudy                                                                                                    | Q Search             | 🕒 💷 💕 🧮            | 🗉 📀 🔕 I              | 🧧 🏮 🕯    | - <b>-</b> | × へ ら ENG 令 (4)                                      |   |  |  |  |

You should see a dialog box for progress.

|                                                         | ·····                           |                                      |                        |                                                    | $\sim$ |
|---------------------------------------------------------|---------------------------------|--------------------------------------|------------------------|----------------------------------------------------|--------|
| = z3540764 (\\INFPWFS                                   | 51401.ad. × +                   |                                      |                        | — D'                                               | ×      |
| 🕀 New ~                                                 |                                 | ÎÎ] ÎN↓ Sort ~                       |                        |                                                    |        |
| $\leftrightarrow$ $\rightarrow$ $\checkmark$ $\uparrow$ | > This PC > z3540764 (\\INFPWFS | 1401.ad.unsw. du.au\Staff110\$) (Z:) | ~ C                    | Search z3540764 (\\INFPWFS1401.ad.unsw.edu.au\Staf | Q      |
| Documents *                                             | Name                            | Late modified Type                   | - X                    |                                                    |        |
| 🔀 Pictures 🛛 🖈                                          | Information                     |                                      |                        |                                                    |        |
| 🕑 Music 🔹 🖈                                             | Decision Tree                   | 100% complete                        | I.a to OneDrive - UNSW |                                                    |        |
| 🛂 Videos 🛛 🖈                                            | 🖷 Inside UNSW                   |                                      |                        |                                                    |        |
| 💻 This PC 🛛 🖈                                           |                                 | Mara datalla                         |                        |                                                    |        |
| 📥 OneDrive - U 🖈                                        |                                 | More details                         |                        |                                                    |        |
| 📒 Home & Sha 🖈                                          |                                 |                                      |                        |                                                    |        |
| 📜 Whiteboards                                           |                                 |                                      |                        |                                                    |        |
| Screenshots                                             |                                 |                                      |                        |                                                    |        |
|                                                         |                                 |                                      |                        |                                                    |        |
| > 🛛 💩 Creative Cloud F                                  |                                 |                                      |                        |                                                    |        |
| > 🔝 UNSW                                                |                                 |                                      |                        |                                                    |        |
| 🗸 💻 This PC                                             |                                 |                                      |                        |                                                    |        |
| > 👪 OS (C:)                                             |                                 |                                      |                        |                                                    |        |
| > 늘 z3540764 (\\IN                                      |                                 |                                      |                        |                                                    |        |
|                                                         |                                 |                                      |                        |                                                    |        |
| 3 items 1 item selected                                 |                                 |                                      |                        |                                                    |        |
| ▲ 13°C<br>Mostly cloudy                                 | Q Search                        | 📃 🖬 📲 🧧 💿                            | ዾ 🥶 🔮 🗳                | × へ い ENG 令 (1) (2013 11/07/2023                   | 25     |

If you see an error box and cannot resolve it please refer to the limitations and restrictions information here.

**Step 3:** Once you have copies all your files to OneDrive, please remember to delete them from your home drive.